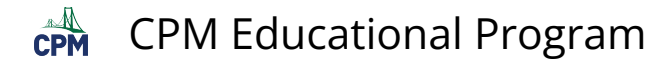

## Single Sign-on with Google for eBooks

This article is for rostered districts using Single Sign-on with Google to access eBooks. As a rostered district, teacher and student CPM accounts have been created and eBooks assigned through the automated roster process.

## **1. CPM Mathematics Learning Platform**

• Go to <a href="https://my.cpm.org">https://my.cpm.org</a> and select Login.

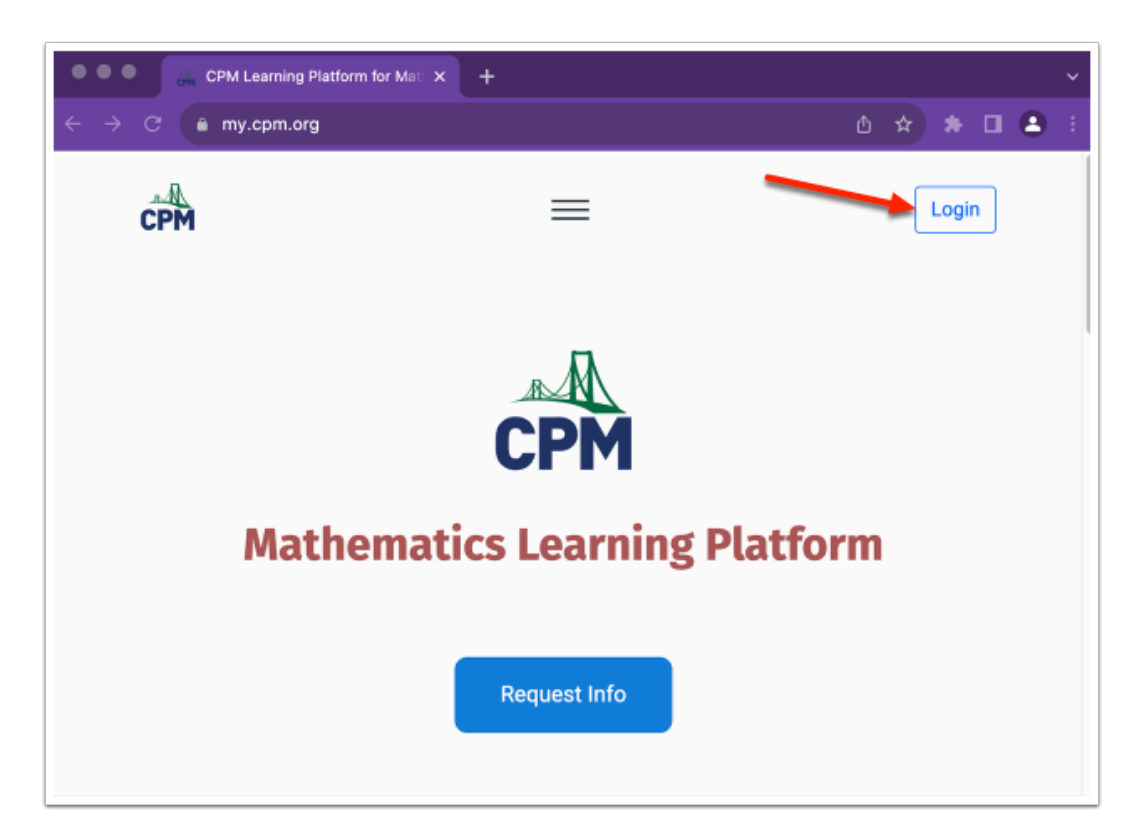

- Select the Google button to sign in with Google.
- Once you login, you will see all your available links on the platform.

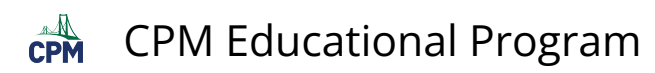

| •••• cm cpm x +                                                                                                    |
|----------------------------------------------------------------------------------------------------|
| $\leftrightarrow$ $\rightarrow$ C (a sso.cpm.org/?_gl=1*1in71ch*_ga*MjA00Dg2NTE3My4xNjg5NjM0MTk1* $\textcircled{0}$ $\Rightarrow$ $\textcircled{2}$ $\textcircled{2}$ |
| CPM                                                                                                    |
| Login                                                                                                    |
| Username                                                                                                    |
| Username or email                                                                                                    |
| Password                                                                                                    |
| ©                                                                                                    |
|                                                                                                    |
| Login                                                                                                    |
| Forgot username or password?                                                                                                    |
| Or continue with                                                                                                    |
| G 🖪 🙆 C                                                                                                    |
| No CPM Account? Register                                                                                                    |
| HELP DESK PRIVACY POLICY                                                                                                    |
| © 1989-2022 CPM EDUCATIONAL PROGRAM. All rights reserved. CPM Educational Program is a 501(c)(3) educational nonprofit corporation.                                   |

## 2. Accessing eBooks

• Select eBooks.

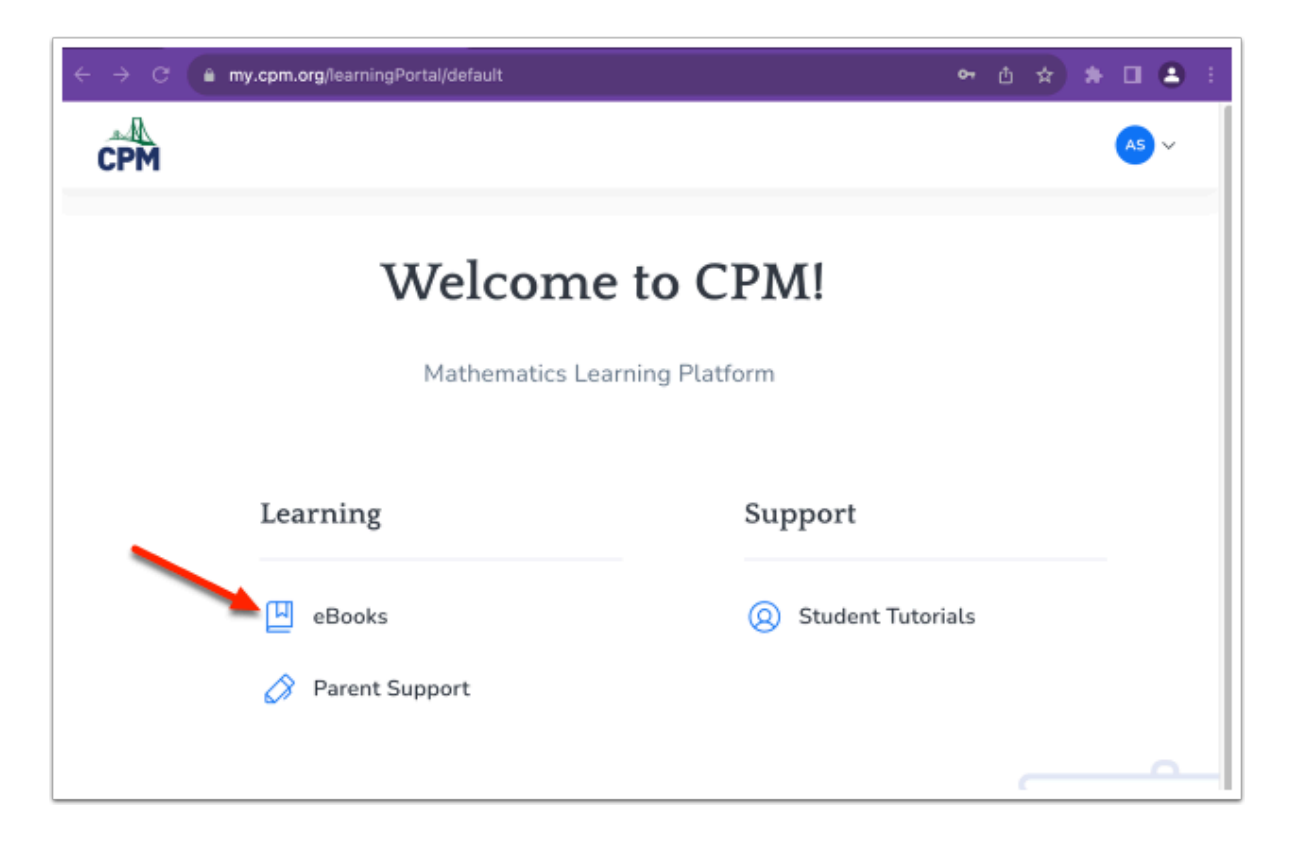

- Read the eBook End User Terms of Use.
- Select I agree.

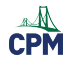

## **CPM Educational Program**

• On the eBook landing page select the cover of your ebook.

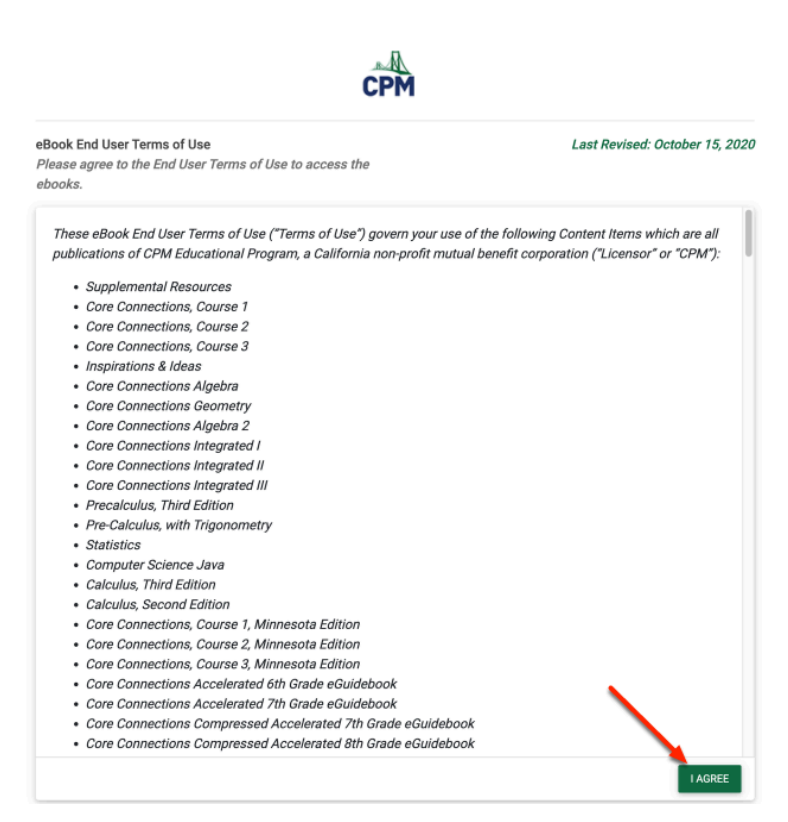